# How to: Use the GluCurve app

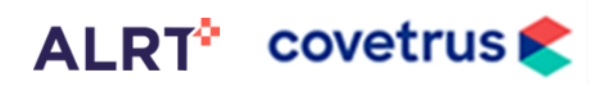

#### Notes

- Bluetooth must be enabled on the mobile device
- Android users must allow location service

### 1 Sign in

Open the GluCurve app for iOS or Android and sign in (if needed)

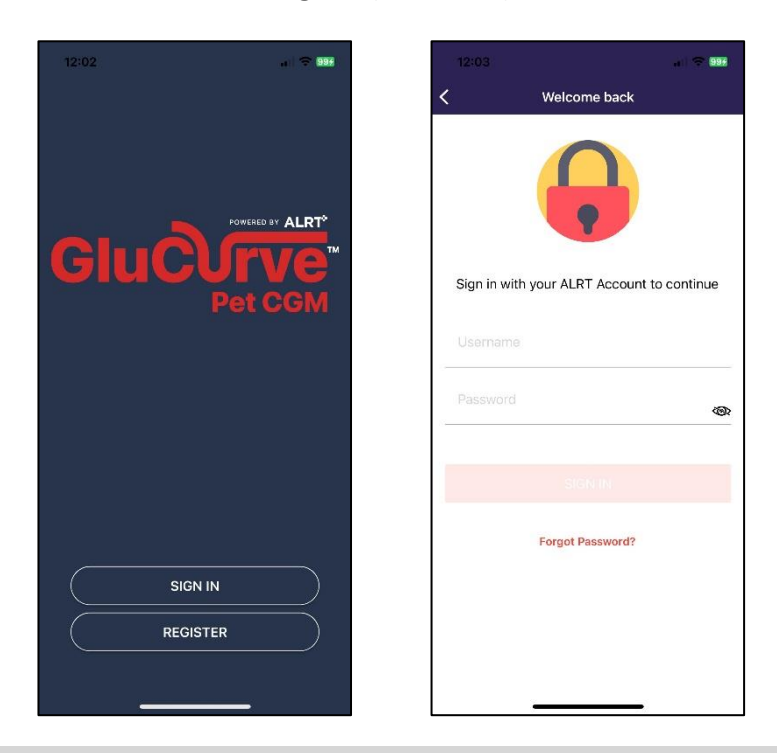

## 2 Main Screen – Glucose Data

Signing in opens to the main Glucose Data page where you can view live time and historic glucose readings.

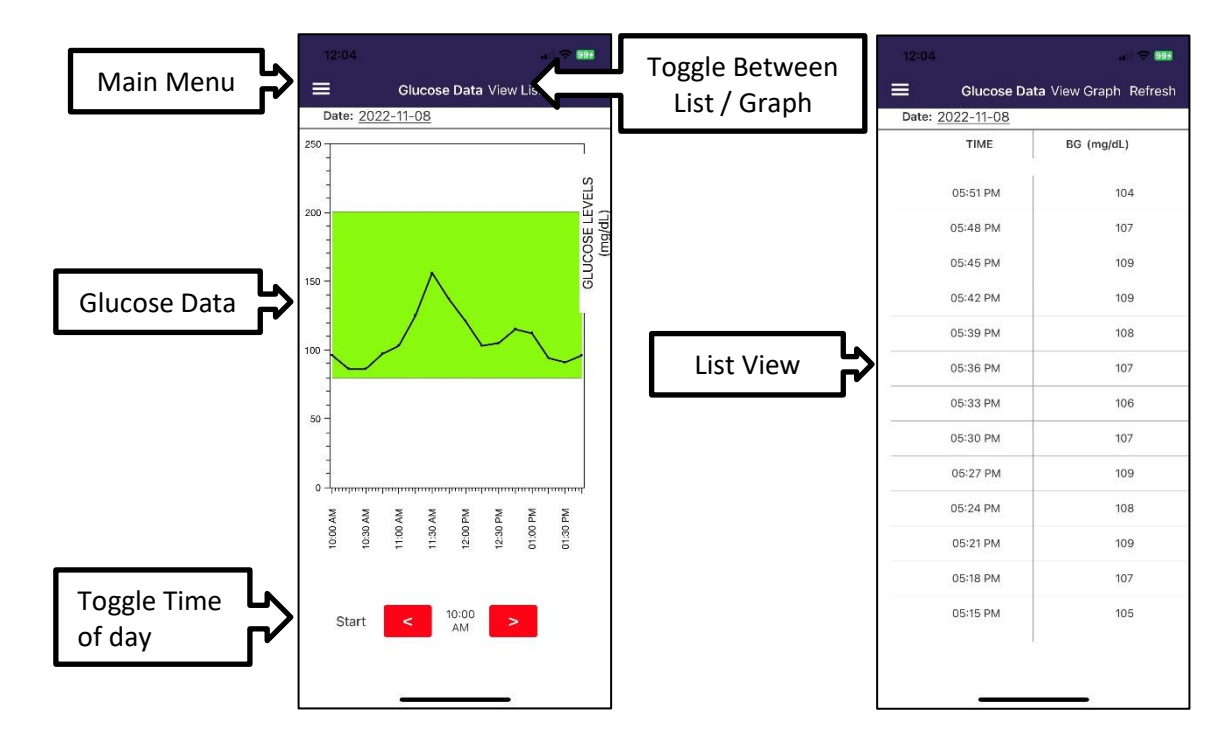

# How to: Use the GluCurve app

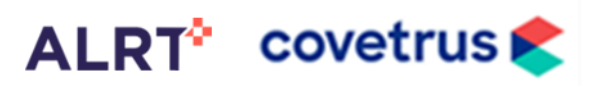

### 3 Main Menu

The main menu gives you the following options:

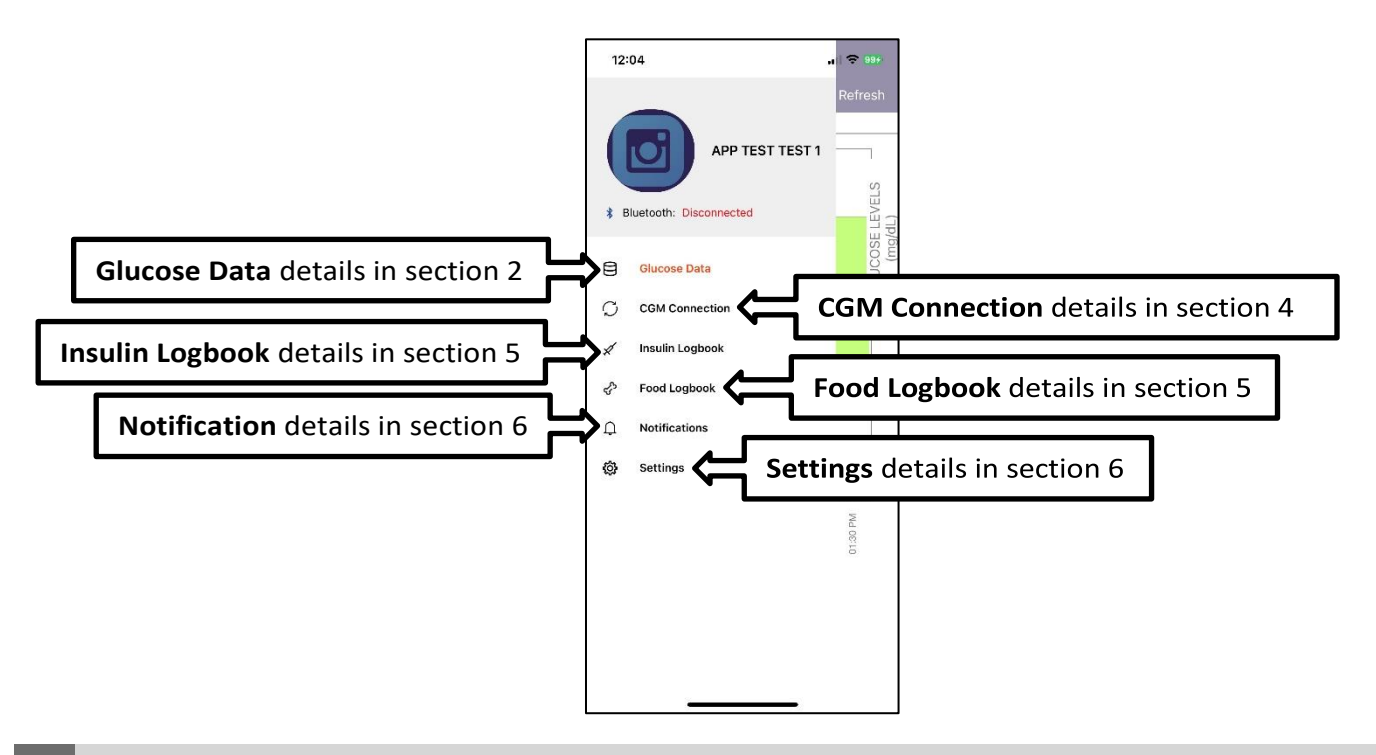

### 4 CGM Connection

CGM connection gives you the following information and options:

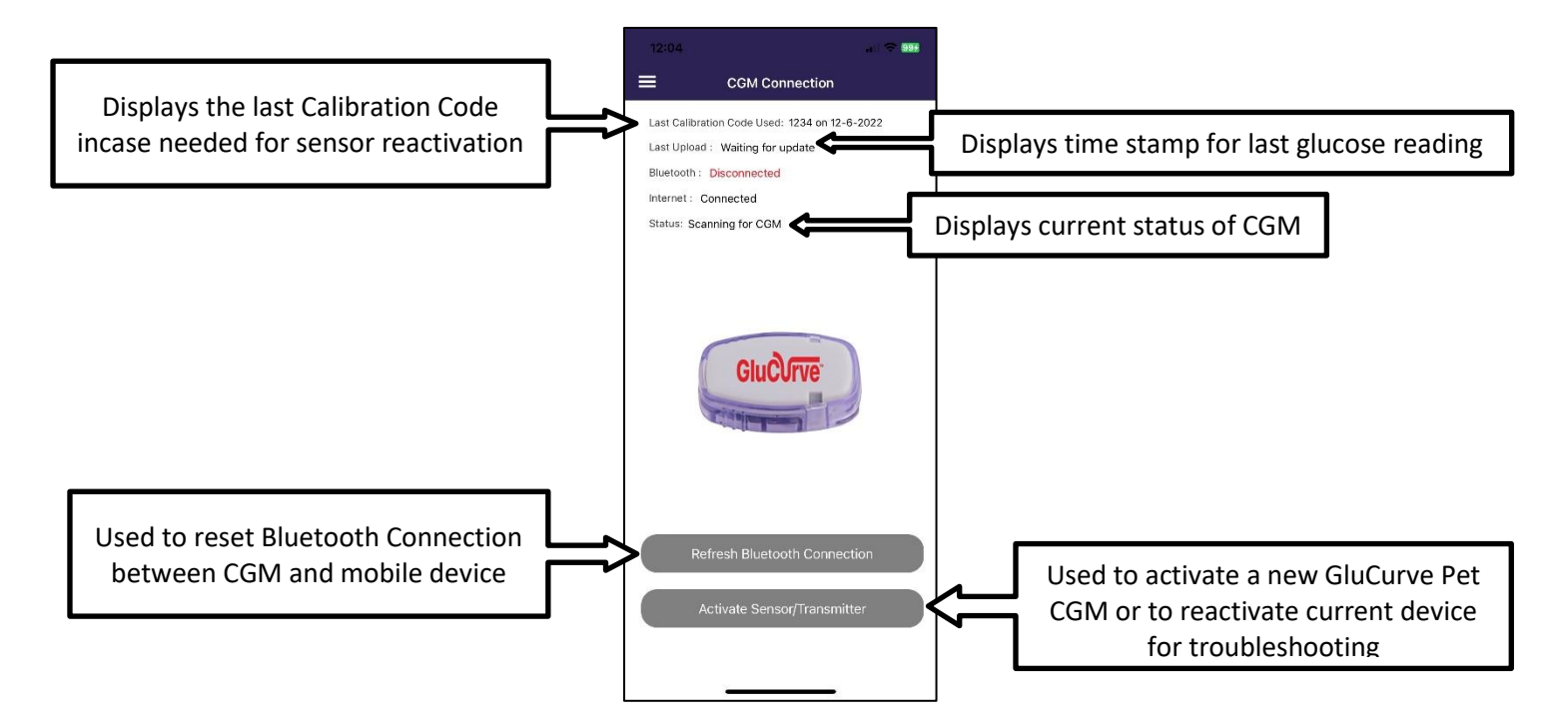

## How to: Use the GluCurve app

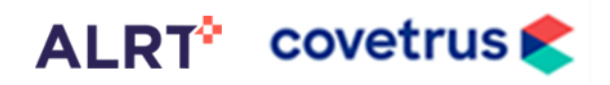

### 5 Insulin and Food Logbook

The insulin logbook and food logbook should be filled out daily, the information is upload to the veterinarian.

| 12:06 |                 | a) 🗢 (994 | 12:06 |              | al) 🗢 996 |
|-------|-----------------|-----------|-------|--------------|-----------|
|       | Insulin Logbook |           | =     | Food Logbook |           |
|       |                 |           |       |              |           |
|       |                 |           |       |              |           |
|       |                 |           |       |              |           |
|       |                 |           |       |              |           |
| Date: | 12-14-2022      |           | Date: | 12-14-2022   |           |
| Time: | 12:06 PM        |           | Time: | 12:06 PM     |           |
|       | 1.000000000000  |           |       |              |           |
|       | SUBMIT          |           |       | SUBMIT       |           |
|       |                 |           |       |              |           |
|       |                 |           |       |              |           |
|       |                 |           |       |              |           |
|       |                 |           |       |              |           |
|       |                 |           |       |              |           |
|       |                 |           |       |              |           |
|       |                 |           |       |              |           |

### 6 Notifications and Settings

Notifications is reserved for future use, Settings provides profile, device, app, and company info along with terms of use, privacy policy, an option to check for updates, and a calibration feature reserved for future use.

|               | al) 🗢 (994) | 12:08                                                                                                    |                   |
|---------------|-------------|----------------------------------------------------------------------------------------------------|-------------------|
| Notifications |             | ≡ 9                                                                                                    | Settings          |
| Notifications |             | Profile<br>Devices<br>Calibrate CGM<br>Terms of Use and Pr<br>About The Company<br>About the App<br>Check for Updates<br>Sign Out | ivacy Policy<br>/ |
|               |             |                                                                                                    |                   |

#### **More information**

Access the following resources for the GluCurve Pet CGM at www.GluCurve.Com/Help:

- How to: Apply the GluCurve on a Pet
- How to: Activate the GluCurve after applying
- How to: Troubleshoot the GluCurve
- How to: Use the Veterinary Web Portal
- How to: Use the GluCurve app for iOS and Android
- <u>Help Videos</u>
- FAQs and More